| Le principe ?!                        | 3 |
|---------------------------------------|---|
| On prépare le code :                  | 3 |
| On prépare le fichier 'générateur' :  | 4 |
| On complète le fichier 'générateur' : | 4 |
| On comprend le principe               | 4 |
| On va plus loin                       | 5 |
| Ca ne fonctionne toujours pas ??!!    | 6 |

Last update: 2025/01/16 fr:arduino:blockly\_rduino:creerblocsmultiling:bloccode https://wiki.libreduc.cc/fr:arduino:blockly\_rduino:creerblocsmultiling:bloccode 20:24

### Le principe ?!

En utilisant les variables à remplir (**appendValueInput**), on va alimenter du code qui n'est finalement que du texte. Mais parfois le texte vient d'une variable, parfois c'est le texte qui sera directement affiché.

Mais il faut connaître le code Arduino à utiliser pour ensuite l'injecter dans la moulinette de Blockly.

### On prépare le code :

On peut s'aider des blocs existants pour générer le code à faire apparaître :

```
#include <Servo.h>
Servo servo_2;
void setup() {
   servo_2.attach(2);
}
void loop() {
   servo_2.write(180);
   delay(3000);
   servo_2.write(0);
   delay(3000);
}
```

Donc il faudra faire écrire :

- un appel à une bibliothèque : #include <Servo.h>
- la définition du nom d'un servomoteur : Servo servo\_2;
- dans le setup on explicite que le servo\_2 est connecté sur la broche 2 : servo\_2.attach(2);
- dans la boucle 'loop' on décrit le fonctionnement voulu

Le 2 est le numéro de la broche où sera connectée la Flycam, mais elle doit être alimentée par un bloc extérieur puis on utilise la variable ad-hoc : variable 'PIN' définie lors de **this.appendValueInput ("PIN")** 

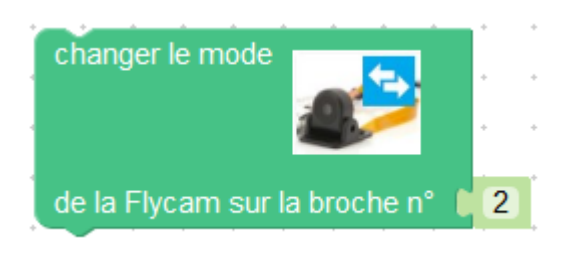

Last update: 2025/01/16 fr:arduino:blockly\_rduino:creerblocsmultiling:bloccode https://wiki.libreduc.cc/fr:arduino:blockly\_rduino:creerblocsmultiling:bloccode 2025/01/16 fr:arduino:blockly\_rduino:creerblocsmultiling:bloccode https://wiki.libreduc.cc/fr:arduino:blockly\_rduino:creerblocsmultiling:bloccode 20:24

# On prépare le fichier 'générateur' :

On créé un dossier de texte brut dans le dossier '\generators\arduino\' avec le même nom que celui qui a définit le dessin du bloc !

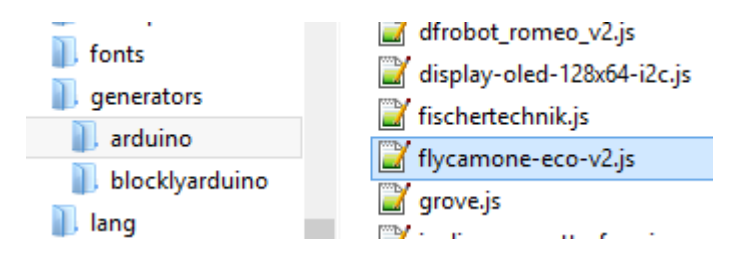

On s'inspire de blocs existants et on attaque !

# On complète le fichier 'générateur' :

```
/**
 * Block pour la FlyCamOne Eco v2
 * @author Seb Canet (canet.s@free.fr)
 */
'use strict';
goog.provide('Blockly.Arduino.flycam');
goog.require('Blockly.Arduino');
Blockly.Arduino.flycam switch = function() {
  var value_pin = Blockly.Arduino.valueToCode(this, 'PIN',
Blockly.Arduino.ORDER_ATOMIC);
  Blockly.Arduino.inludes_['define_servo'] = '#include <Servo.h>\n';
  Blockly.Arduino.definitions ['var servo' + value pin] = 'Servo servo ' +
value pin + ';n';
  Blockly.Arduino.setups_['setup_servo_' + value_pin] = 'servo_' + value_pin
+ '.attach(' + value pin + ');\n';
 var code = 'servo_' + value_pin + '.write(180);\n'
  + 'delay(3000);\n'
  + 'servo ' + value pin + '.write(0);\n'
  + 'delay(1000);\n';
  return code;
};
```

### **On comprend le principe**

• on définit encore notre catégorie et dépendances mais cette fois on dit qu'il s'agit de code

- Arduino : goog.provide('Blockly.Arduino.flycam');
- on stocke dans une variable la valeur récupérée dans la programmation graphique par blocs : var value\_pin = Blockly.Arduino.valueToCode(this, 'PIN', Blockly.Arduino.ORDER\_ATOMIC);
- pour chacune des parties du programe Arduino (include definition setup loop), on écrit le texte qui doit aparaître :
  - $\circ\,$  tout en haut on commence par l'appel à la bibliothèque servo :
  - Blockly.Arduino.inludes\_['define\_servo'] = '#include <Servo.h>\n';
  - puis on définit une variable de type Servo : Blockly.Arduino.definitions\_['var\_servo' value\_pin] = 'Servo servo\_' value\_pin ';\n';
  - et dans l'initialisation (ou setup) on *attache* le servomoteur sur la broche n°....contenu dans la **variable value\_pin**
  - ensuite le code sera automatiquement rajouté dans la boucle infinie 'loop'.

Vous remarquerez qu'il faut tout écrire, même les retours à la ligne grâce à '\n'.

### On va plus loin

Mais, si vous allez comprendre !

Au lieu d'enchaîner les actions peu explicites servo2.write puis wait puis ...., on va créer une fonction en langage Arduino qui sera appelée dans la boucle infinie 'loop'.

```
Blockly.Arduino.flycam switch = function() {
  var value pin = Blockly.Arduino.valueToCode(this, 'PIN',
Blockly.Arduino.ORDER ATOMIC);
  Blockly.Arduino.includes ['define servo'] = '#include <Servo.h>';
  Blockly.Arduino.definitions_['var_servo' + value_pin] = 'Servo servo_' +
value pin + ';n';
  Blockly.Arduino.definitions ['flycam switch function'] = 'void
flycam switch(Servo SERVO) {\n'
  + '
       SERV0.write(180);\n'
  + '
       delay(3000);\n'
   .
       SERV0.write(0);\n'
  +
  + '
       delay(1000);\n'
  + '}';
 var code = 'flycam switch(servo ' + value pin + ');\n';
  return code;
};
```

On passe d'une boucle peu explicite à un système de fonctions plus simples à lire, debugger ou répéter :

Last update: 2025/01/16 fr:arduino:blockly\_rduino:creerblocsmultiling:bloccode https://wiki.libreduc.cc/fr:arduino:blockly\_rduino:creerblocsmultiling:bloccode 2025/01/16

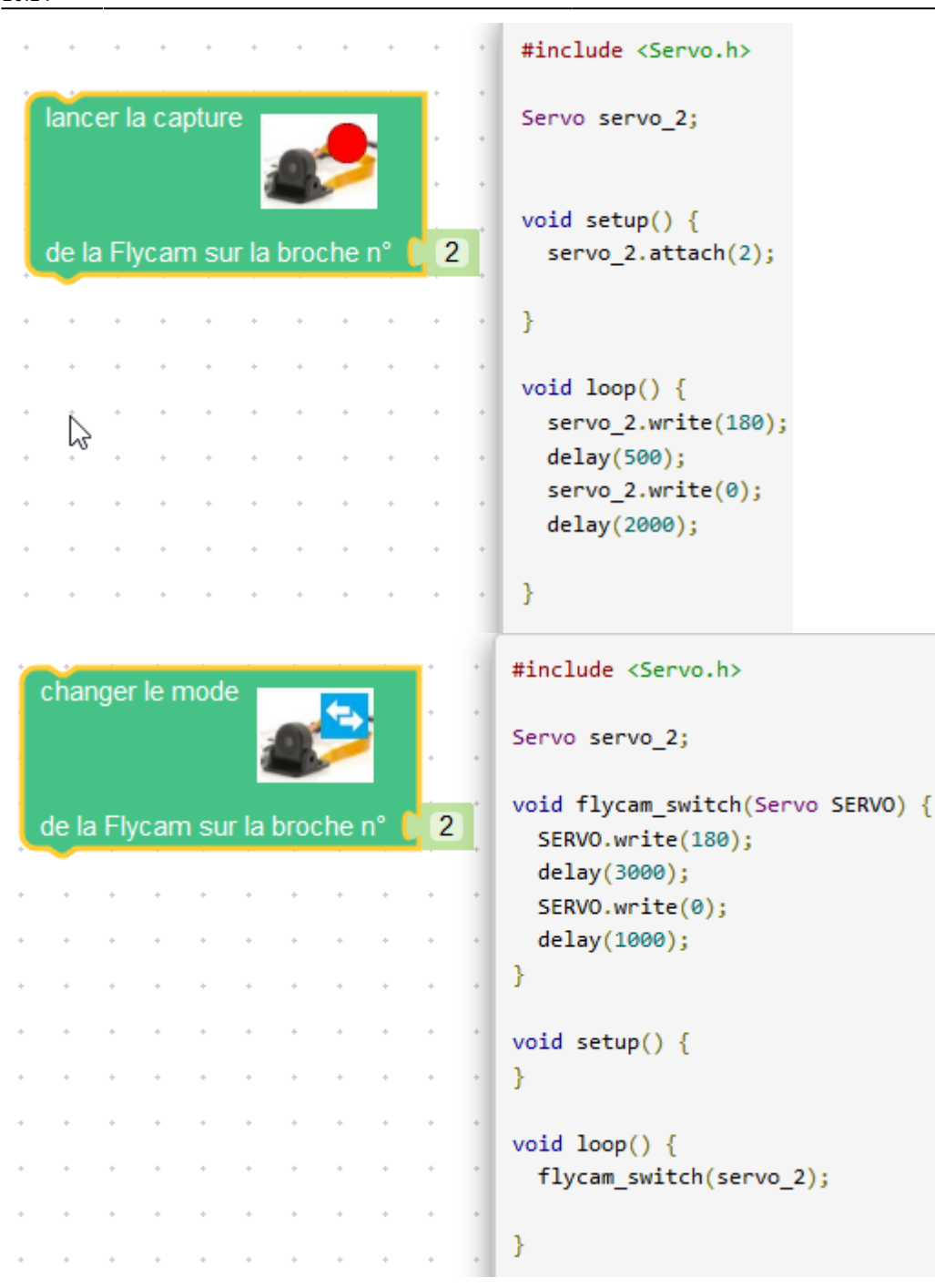

#### Ca ne fonctionne toujours pas ??!!

C'est normal, il reste un chapitre...

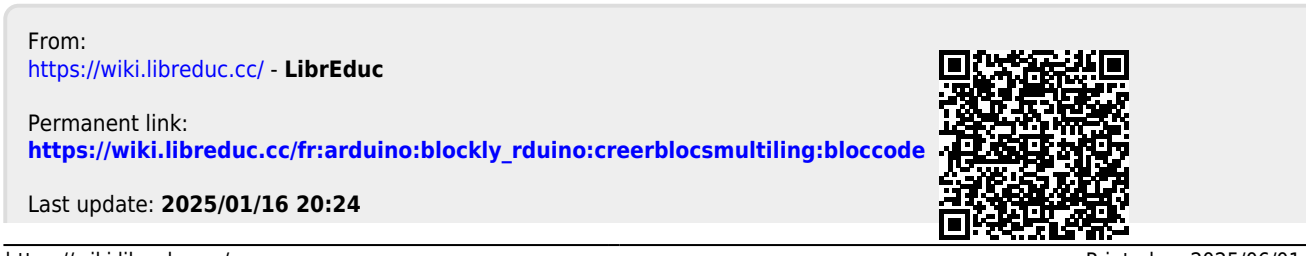

LibrEduc - https://wiki.libreduc.cc/